# 高年齢者雇用状況等報告の記入に係る

# エラーチェックツールのご案内

## 1 エラーチェックツールについて

高年齢者雇用状況等報告の記入にあたって、各欄の入力状況に応じ、エラーチェック を行うツール(Excel)をご案内します。エラーチェックツールは厚生労働省ホームペー ジからダウンロードしてください。

https://www.mhlw.go.jp/stf/seisakunitsuite/bunya/koyou\_roudou/koyou /koureisha/koureisha-koyou\_00001.html

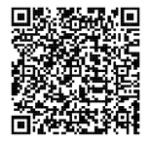

### 2 使用方法

エラーチェックツールの「記入様式」シートを開き、記入要領をご覧になりながら必要事項を入力してください。入力後、「エラーチェックシート」に表示されるエラー内容 を確認し、「記入様式」シートで入力内容を修正してください。<u>エラー表示がない場合で</u> も、後日、公共職業安定所が内容確認の連絡をすることがありますので、あらかじめご 了知ください。

### 3 ツールを用いて作成した様式を提出する場合について

エラーチェックツールを用いて作成した様式を印刷し、管轄する公共職業安定所の長 に郵送又は持参によりご提出いただくことも可能です。その場合も、正、副、控の計3 種類を印刷したうえで、正、副の2枚を提出し、事業主控は後の確認のため、提出せず 保管しておいてください。正、副、控の表示はプルダウンにて変更できます。また、印 刷の際は1種ごとに両面印刷または2アップ印刷し、1枚に全てが収まるようにしてく ださい。